## NBS Web Portal

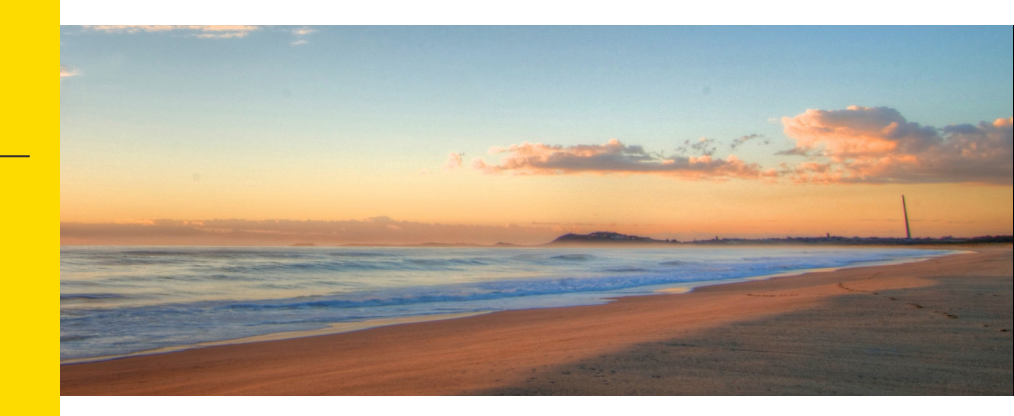

## How Do I Access My Online Account?

Registering for and logging into your account online is easy. Just follow the instructions below.

## Go to the website Using your Internet browser, navigate to: http://mynbsbenefits.com Click "Register" on the home page on upper right side of homepage. Complete the required fields of the registration form Enter first name, last name, and zip code. If you have not received a debit card, you do not need to check the box. If you have received a debit card, check the box, and enter First Name \* your NBS Smart Card number in the box. Last Name \* B STEP 1 STEP 2 STEP 3 STEP 4 STEP 5 STEP 6 Zip Code \* You are on step 1 of 6 Enter your employer information and we'll securely retrieve your information!

Employer Name \* To register with this site, you must have an Employee ID which could be your Health Plan Member Number, Social Security Number, an ID provided by your Employer or an alternate ID created by your Administrator, and a Registration ID which could be your Benefit Debit Card Number or your Employer. If you do not know your ID or were not provided an ID, please contact your Administrator Employee ID \*

Back

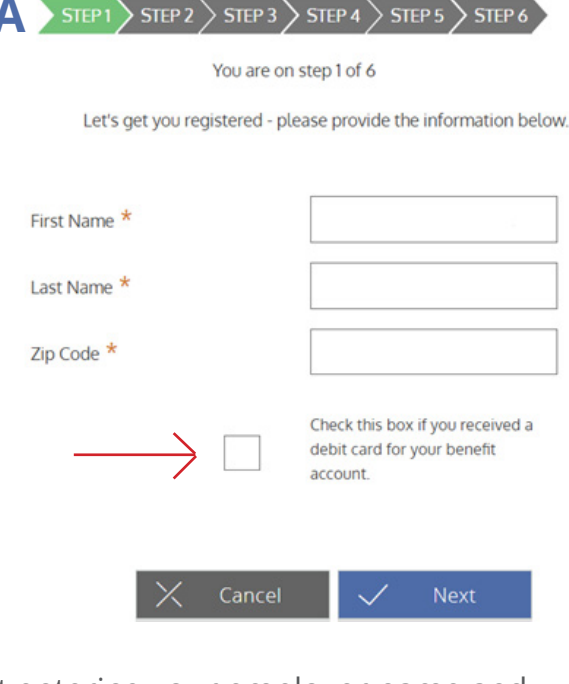

Start entering your employer name and then select the correct employer from the drop-down menu. Then enter your social security number for employee ID.

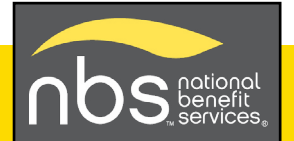

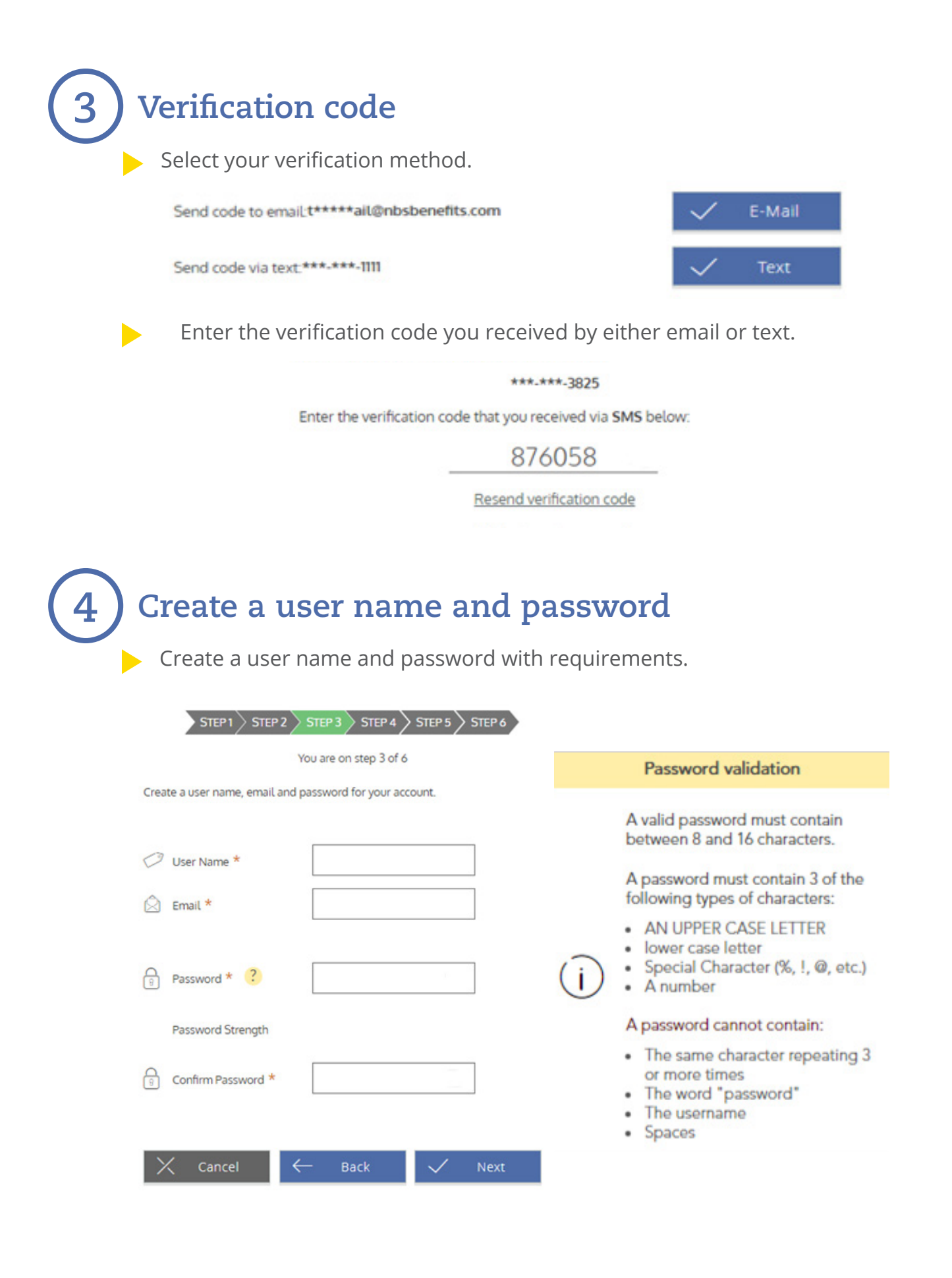

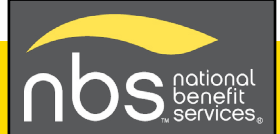